**Via**Trajectoire

Version : 1

Modifié le : 11/12/2021

## **RECUPERER UNE DECISION D'ORIENTATION**

<u>Contexte</u> : Vous avez échangé avec un usager qui souhaite déposer une demande d'admission dans votre ESMS. Vous n'avez pas reçu la notification dans ViaTrajectoire car votre ESMS n'était pas désigné.

Il faut que vous recherchiez la décision d'orientation de l'usager pour la récupérer dans votre tableau de bord et en assurer le suivi.

1. Depuis le menu HANDICAP puis Récupérer une décision d'orientation, sélectionner l'ESMS concerné (à choisir dans la liste déroulante ESMS si l'utilisateur dispose d'habilitations sur plusieurs établissements) :

| MDPH                    | 42 - MDPH de la Loire                  | • |  |
|-------------------------|----------------------------------------|---|--|
| Catégorie(s)            | Toutes les catégories d'ESMS           | • |  |
| ESMS                    | Sélectionner un ESMS du département    | - |  |
|                         | Rechercher :                           |   |  |
| upérer une décisi       | FAM LES FAYARDS (420009359)            |   |  |
| s champs marqués d'un ' | Foyer Epis (420012767)                 |   |  |
| MDPH d'origine          | 07 - MDPH de l'Ardèche (non connectée) | • |  |
| N° individu * $(i)$     |                                        |   |  |
| ate de naissance * 1    | ii/mm/aaaa                             |   |  |

2. Saisir les informations obligatoires (MDPH d'origine de l'usager + numéro individu + date de naissance de l'usager) puis cliquer sur « Rechercher » :

| MDPH                                                                                 | 42 - MDPH de la Loire                                                      | -        |  |
|--------------------------------------------------------------------------------------|----------------------------------------------------------------------------|----------|--|
| Catégorie(s)                                                                         | Toutes les catégories d'ESMS                                               | •        |  |
| ESMS                                                                                 | Foyer Epis (420012767)                                                     | -        |  |
| cupérer une décisio                                                                  | on d'orientation                                                           |          |  |
| cupérer une décision<br>es champs marqués d'un *<br>MDPH d'origine                   | on d'orientation<br>sont obligatoires<br>01 - MDPH de l'Ain                | •        |  |
| cupérer une décision<br>es champs marqués d'un *<br>MDPH d'origine<br>N° individu* i | on d'orientation<br>sont obligatoires<br>01 - MDPH de l'Ain<br>01987654321 | <b>.</b> |  |

<u>Important</u>: le numéro individu correspond, dans la plupart des cas au numéro « individu » à la MDPH, et se trouve normalement sur la notification papier. Si vous avez plusieurs numéros en votre possession, n'hésitez pas à contacter la MDPH de provenance (coordonnées accessibles dans l'onglet « Annuaire » puis « **Maisons Départementales des Personnes Handicapées** » de ViaTrajectoire), pour savoir quel numéro est utilisé dans ViaTrajectoire. **Via**Trajectoire

Version : 1 Modifié le : 11/12/2021

## **RECUPERER UNE DECISION D'ORIENTATION**

| <ol> <li>La / Les décision(s) d'orienta<br/>Nota : Si plusieurs décisions<br/>vérifier les caractéristiques a<br/><u>l'usager</u> (même catégorie/ty<br/>de validité identique).<br/>Cliquer sur « Récupérer » en<br/>notifications reçues » de l'Es</li> </ol> | ation qui correspond(<br>d'orientation en cour<br>de chacune d'elles pour<br>ape de droits et presto<br>n bout de ligne pour e<br>SMS sélectionné : | ent) à votre recherche<br>s de validité existent d<br>ur r <u>écupérer celle qui c</u><br>ation, même temporali<br>enregistrer la notificati                                                                                                    | e s'affiche(nt) alors.<br>lans ViaTrajectoire, il est ne<br>correspond à la notification<br>ité d'accueil, date de décisi<br>ion dans le tableau de borc | écessaire de<br><u>papier de</u><br>on et période<br>d « <b>Gérer les</b> |
|----------------------------------------------------------------------------------------------------|----------------------------------------------------------------------------------------------------|----------------------------------------------------------------------------------------------------|----------------------------------------------------------------------------------------------------|---------------------------------------------------------------------------|
| Récupérer une décision d'orientation         Les champs marqués d'un * sont abligatoires         MDPH d'origine       01 - MDPH de l'Ain         N° individu * 1       01987654321         Date de naissance * 1       10/11/1989                               | •                                                                                                    | Q. Rechercher C Reinitialise                                                                                                    | н                                                                                                    |                                                                           |
| Résultats correspondants à la recherche                                                                                                    |                                                                                                    |                                                                                                    |                                                                                                    |                                                                           |
| N° individu : <u>01987654321</u> (01) PATIENT Bonhomm<br>Statut de la décision<br>Orienté vers au moins un ESMS<br>PATIENT Bonhomm<br>Catégorie/Type de dro<br>382 - Foyer de Vie pour Ac                                                                       | e - Né le 10/11/1989 (32 ans)<br>bit et prestation<br>dultes Handicapés                                                                             | Temporalité<br>Non précisée                                                                                                    | Date de la décision<br>05/05/2020<br>du 10/06/2020 au 10/06/2025                                                                                         | ₽ <sub>0</sub> Récupérer                                                  |
| ➡ La notification s'ouvre<br>Important : Si la recherche ne renvo<br>recherchera alors l'ensemble des do<br>saisie :                                                                                                    | e alors, et sera dése<br>ie aucun résultat, il e<br>ossiers pour lesquels l                                                                         | nfirmer Annuler<br>Annuler<br>Annu | epuis le tableau de bord<br>une « Recherche étendue »<br><u>u</u> le numéro de dossier con                                                               | <b>de l'ESMS.</b><br>> : ViaTrajectoire<br>rrespondent à la               |
| Récupérer une décision d'orientation         Les champs marqués d'un * sont abligatoires         MDPH d'origine       01 - MDPH de l'Ain         N* individu * 1       01987654323         Date de naissance * 1       10/11/1989                               |                                                                                                    | •                                                                                                    |                                                                                                    |                                                                           |
|                                                                                                    |                                                                                                    | Q Rechercher                                                                                                    | C Réinitialiser                                                                                                    |                                                                           |
| Résultats correspondants à la recherch<br>Aucune décision d'orientation en cour                                                                                                    | ne<br>s de validité et pour laquelle                                                                                                    | vous n'avez pas été notifié ne                                                                                                    | correspond à votre recherche 🤍 Rech                                                                                                    | erche étendue                                                             |
| Résultats approximatifs correspondants à la re                                                                                                    | echerche                                                                                                    |                                                                                                    |                                                                                                    |                                                                           |
| N° individu : <u>01987654321</u> (01)  ↑ PATIENT Bonhomm<br>Statut de la décision<br>→ Orienté vers au moins un ESMS BACTOR Catégorie/Type de dru<br>382 - Foyer de Vie pour A                                                                                  | ne - Né le 10/11/1989 (32 ans)<br>Dit et prestation<br>dultes Handicapés                                                                            | Temporalité<br>Non précisée                                                                                                    | Date de la décision<br>05/05/2020<br>du 10/06/2020 au 10/06/2025                                                                                         | 😰 Récupérer                                                               |
|                                                                                                    |                                                                                                    |                                                                                                    |                                                                                                    |                                                                           |

Attention : si le numéro de dossier <u>et</u> la date de naissance sont faux, <u>aucun résultat</u> ne sera affiché dans la recherche étendue.

**Via**Trajectoire

Version : 1

Modifié le : 11/12/2021

## **RECUPERER UNE DECISION D'ORIENTATION**

| Nota : Il est possible que la décision d'orientation recherchée ait <u>déjà été envoyée à l'ESMS</u> . Dans ce cas, la notification apparaitra dans le pavé « Notifications déjà présentes dans mon tableau de bord » :                                                                             |
|----------------------------------------------------------------------------------------------------|
| Récupérer une décision d'orientation                                                                                                    |
| Les champs marqués d'un * sont obligatoires                                                                                                    |
| MDPH d'origine 01 - MDPH de l'Ain                                                                                                    |
| N° individu* 1 01987654321                                                                                                    |
| Date de naissance * (1) 10/11/1989                                                                                                    |
| S Rechercher C Reinitialiser                                                                                                    |
| Résultats correspondants à la recherche                                                                                                    |
| Aucune décision d'orientation en cours de validité et pour laquelle vous n'avez pas été notifié ne correspond à votre recherche 🔍 Recherche étendue                                                                                                    |
| <ul> <li>Notifications déjà présentes dans mon tableau de bord (1)</li> </ul>                                                                                                    |
| Il suffit de cliquer sur « Notifications déjà présentes dans mon tableau de bord » pour afficher les détails, et<br>éventuellement sur le bouton « Accéder » en bout de ligne pour ouvrir la notification :                                                                                         |
| Notifications déjà présentes dans mon tableau de bord (1)                                                                                                    |
| N° individu : <u>01987654321</u> (01) 🛉 PATIENT Bonhomme - Né le 10/11/1989 (32 ans)                                                                                                    |
| Statut de la notification Initiateur ESMS Statut de l'accompagnement Unité Accompagnement 🖉 Accéder                                                                                                    |
| Notification envoyee MDPH FOTER DE VIE LE VAL FLEURI     Aucun accompagnement en cours                                                                                                    |
| La décision d'orientation est introuvable ? Plusieurs raisons peuvent l'expliquer :<br>La décision d'orientation <u>n'est plus valide</u> (date de fin de droit dépassée), et le renouvellement n'a pas encore<br>été importé dans ViaTrajectoire.                                                  |
| ViaTrajectoire (par exemple si le numéro présent sur la notification papier diffère de celui qui est utilisé dans ViaTrajectoire)                                                                                                    |
| 3 La <u>catégorie de votre ESMS ne correspond pas</u> à la décision d'orientation de l'usager (vous souhaitez par exemple récupérer une décision d'orientation en Foyer d'Hébergement et il n'existe pour cet usager dans ViaTrajectoire qu'une décision d'orientation en ESAT)                     |
| <ul> <li>Contactez la MDPH de provenance de l'usager (coordonnées accessibles dans l'onglet « Annuaire » puis<br/>« Coordonnées des MDPH »de ViaTrajectoire) pour avoir plus d'informations.</li> </ul>                                                                                             |
|                                                                                                    |
| En cas de questions, vous pouvez contacter les équipes en charge du déploiement de ViaTrajectoire dans votre département (Onglet Annuaire > Contacts en régions) ou depuis le formulaire de contact accessible dans la foire aux questions (« Contacter le support de ma région ») en cliquant ici. |